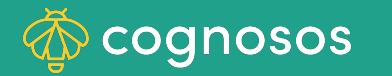

## **View Exit Monitor Location + Information:**

1

2

3

Go to the Map; click Exit Monitors tab on left. Zones defined as EXIT ZONES are shown.

Select exit monitor zone from list to view zone outline in teal on map + zone details on right side. A triangle + number icon indicates that there are assets in the zone.

Use icons on right to view asset inventory for zone, subscribe to zone for alerts, edit or delete the zone.

Need Assistance? Check out the Healthcare section of the Knowledge Base or contact us at <a href="mailto:support@cognosos.com">support@cognosos.com</a>.

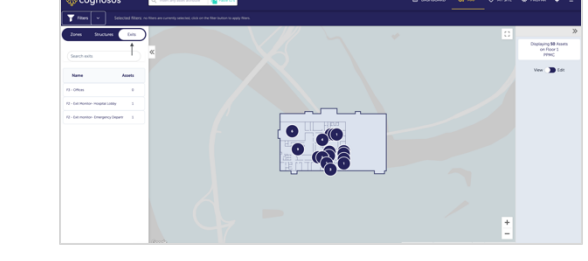

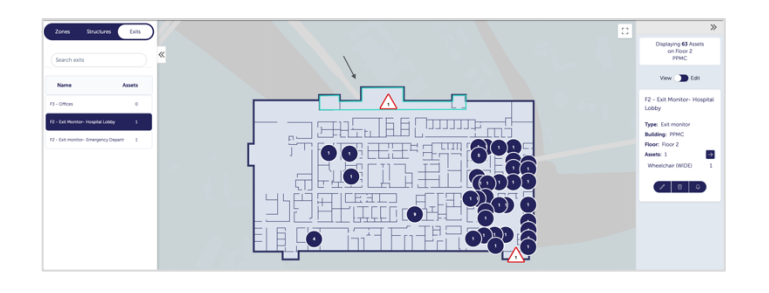

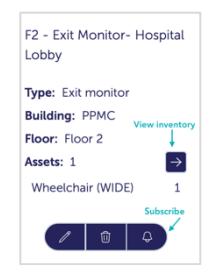

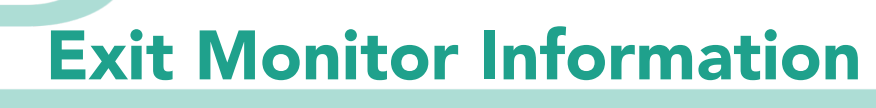